# Kiosco AutoServicio

### Límites diarios y transacciones

### Kiosco AutoServicio

**BANCO GANADERO** 

Para realizar modificaciones de Límites diarios y Transacciones de GanaMóvil, debes apersonarte a los Kioscos de Autoservicio en las oficinas del Banco.

#### PASO 1:

Selecciona la opción "Soy cliente".

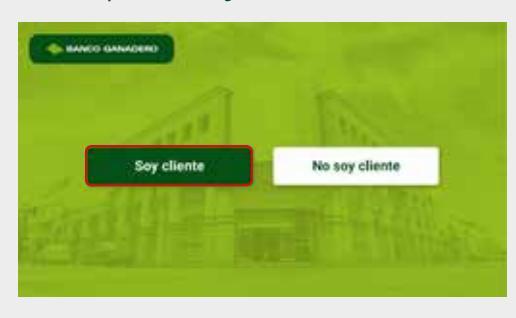

### **PASO 2: DATOS PERSONALES**

## Ingresa los datos de tu C.I y presiona **"Continuar".**

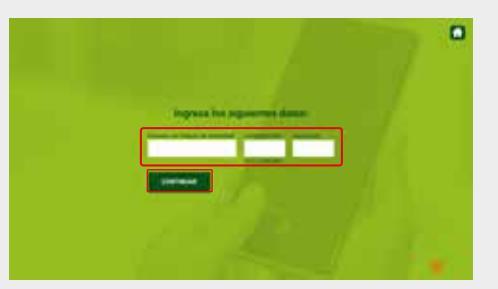

### PASO 3:

Presiona tu dedo índice o pulgar en el lector de huella del Kiosco para validar tu identidad.

**Nota:** Si no cuentas con huella registrada, puedes registrarla en el Kiosco de Autoservicio siguiendo los pasos que se te indicarán.

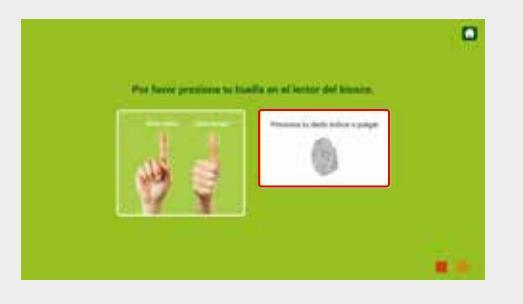

### PASO 4:

Selecciona el botón con la opción **"Modificación** de Límites diarios"

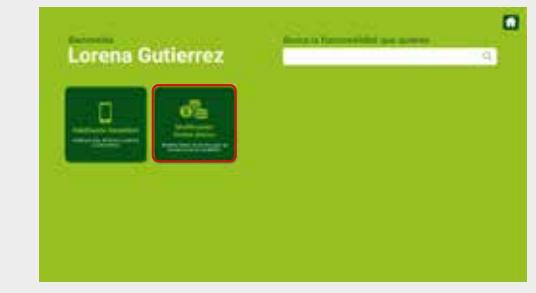

### PASO 5:

Modifica el límite de tus cuentas, moneda y la cantidad de transacciones diarias que desees, luego presiona **"Continuar".** 

**Nota:** El límite diario máximo por persona es hasta 5000 \$us.

|             | Modificación de<br>en transación | Contra per Caral | No diarios<br>Novel |  |
|-------------|----------------------------------|------------------|---------------------|--|
|             | 1 - married                      |                  |                     |  |
|             |                                  | -                |                     |  |
|             | 1                                |                  |                     |  |
|             |                                  | 1                |                     |  |
| 100 Billion |                                  | ע                |                     |  |

### PASO 6:

Confirma los cambios con tu huella digital. Oprime "Modificar otras cuentas" en caso desees seguir modificando los límites diarios de tus otras cuentas, caso contrario presiona "Finalizar".

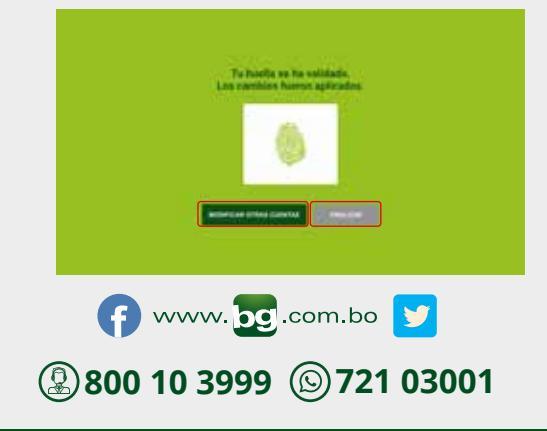

Esta entidad es supervisada por ASFI